## CARA MENJALANKAN PROGRAM

## ХАМРР

- 1. Jalankan XAMPP
- 2. Klik tombok start pada Mysql dan Apache

## NETBEANS

- 1. Buka Netbeans
- 2. Openfile aplikasi

## APLIKASI DATA MINING

- 1. Jalankan aplikasi data mining
- Isi form login dengan nama pengguna dan kata sandi, setelah itu akan masuk ke menu utama
- Setelah itu lakukan openfile data dengan memilih tombol buka file. Cari data mahasiswa dengan nama file "data\_coba.xls".
- Data akan ditampilkan di tabel, kemudian tekan tombol simpan.
- 5. Langkah selanjutnya, tekan tombol cleaning data untuk membersihkan data yang tidak konsisten atau mengandung *missing value*. Setelah itu simpan data ke dalam database dengan menekan tombol simpan.

- Setelah itu lakukan proses pengklusteran dengan menekan tombol *mean*& *clustering*. Ada dua pilihan yaitu data testing dan data training.
- 7. Pilih salah satunya, kemudian pilih angkatan data per angkatan akan ditampilkan di tabel mahasiswa, kemudian masukkan nilai *centroid*. setelah itu tekan tombol proses untuk *inisialisasi*. Setelah itu tekan tombol selanjutnya untuk proses iterasi.
- 8. Setelah iterasi selesai aplikasi akan menampilkan data mahasiswa berdasarkan kelompoknya.
- Setelah semua selesai, untuk keluar dari aplikasi tekan tombol keluar.